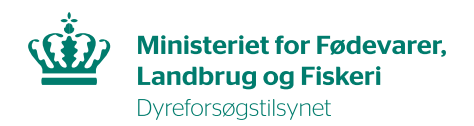

## Del din dyreforsøgstilladelse

I denne vejledning finder du information om, hvordan du inviterer andre brugere i AIRD til din dyreforsøgstilladelse.

Bemærk at der forskel på, hvordan du deler din dyreforsøgstilladelse alt efter om du logger på med MitID privat eller MitID erhverv.

**MitID privat:** Hvis du logger på med denne type af MitID, så har du en privat profil i AIRD. Du kan derfor invitere enhver bruger, som er oprettet i systemet via e-mail.

### Trin 1.

Du skal sikre at personen, som inviteres til dyreforsøgstilladelsen er oprettet i AIRD og at du har den e-mail som brugeren er oprettet med.

### Trin 2.

Log ind i AIRD. Tryk på feltet "Inviter andre brugere" i menuen til højre.

Ansøgning / Tilladelse - Test

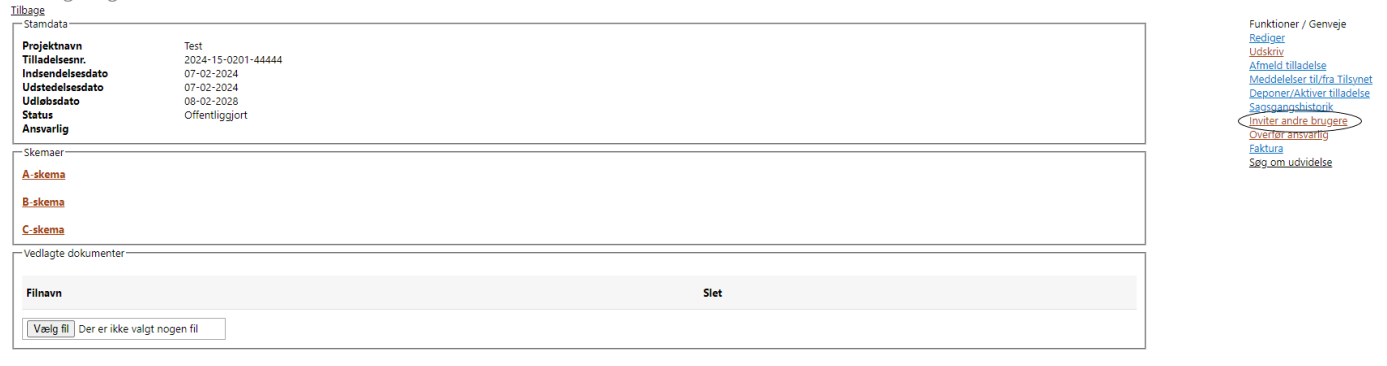

# **Trin 3.** Indsæt herefter e-mailen og tryk "send".

#### Tilknyt en bruger til sagen

Rettighederne gælder kun for den aktuelle sag, og vil være gældende indtil du selv sletter vedkommende fra listen over brugere.

| <u>Tilbage</u>                                                                                                    |                                                             |                                    |             |
|----------------------------------------------------------------------------------------------------|-------------------------------------------------------------|------------------------------------|-------------|
| Navn                                                                                                    | Stilling                                                    | Email                              | Slet bruger |
| Tilføj en bruger til listen                                                                                                    |                                                             |                                    |             |
| Rettighederne gælder kun for den ak                                                                                                    | tuelle sag, og vil være gældende indtil du selv sletter ved | lkommende fra listen over brugere. |             |
| Angiv din kollegas email. Det er<br>vigtigt, at du angiver den email<br>som din kollega har angivet i sin<br>profil. Ellers når invitationen<br>ikke frem. | Send                                                        |                                    |             |

Modtageren får fremsendt en mail omkring tildeling af rettigheder til tilladelsen, og kan herefter logge ind i AIRD. Dyreforsøgstilladelse deles først endeligt, når modtageren har accepteret invitationen. Denne findes i deres oversigt i AIRD.

| Test · · ·              | Accepter invitation | Afslå invitation |
|-------------------------|---------------------|------------------|
| Projektnavn             | Accepter invitation | Afslå invitation |
| Afventende invitationer |                     |                  |
| Oversigt                |                     |                  |

**MitID Erhverv:** Hvis du logger på med denne type af MitID, så har du en erhvervsprofil i AIRD. Du kan derfor kun invitere brugere fra din virksomhed eller organisation.

### **Trin 1.** Log ind i AIRD. Tryk på feltet "Inviter andre brugere" i menuen til højre.

Ansøgning / Tilladelse - Test Tilbage

| Stambata<br>Projektnavn<br>Tilladelsesnr.<br>Indsendelsesdato<br>Udlobsdato<br>Status<br>Ansvarlig | Test<br>2024-15-0201-44444<br>07-02-2024<br>07-02-2024<br>08-02-2028<br>Offentliggjort | Funktioner/Serweje<br>Bediger<br>Lidskriv<br>Afmeld Illadelse<br>Meddelser fulfra Tilsyne<br>Beocorr/Aktiver Tilladelse<br>Saosgansbistorik<br>(myter andre hrugers<br>Dieffsf marvartig<br>Ektivita |
|----------------------------------------------------------------------------------------------------|----------------------------------------------------------------------------------------|----------------------------------------------------------------------------------------------------|
| Skemaer                                                                                            |                                                                                        | Søg om udvidelse                                                                                                    |
| <u>A-skema</u>                                                                                     |                                                                                        |                                                                                                    |
| <u>B-skema</u>                                                                                     |                                                                                        |                                                                                                    |
| <u>C-skema</u>                                                                                     |                                                                                        |                                                                                                    |
| Vedlagte dokumenter                                                                                |                                                                                        |                                                                                                    |
| Filnavn                                                                                            | Siet                                                                                   |                                                                                                    |
| Vælg fil Der er ikke valgt n                                                                       | ogen fil                                                                               |                                                                                                    |

### Trin 2.

Vælg en person fra din virksomhed eller institution i drop-down menuen og tryk "send".

Modtageren får fremsendt en mail omkring tildeling af rettigheder til tilladelsen, og kan herefter logge ind i AIRD. Dyreforsøgstilladelse deles først endeligt, når modtageren har accepteret invitationen. Denne findes i deres oversigt i AIRD.

| Oversigt                |                     |                  |
|-------------------------|---------------------|------------------|
| Afventende invitationer |                     |                  |
| Projektnavn             | Accepter invitation | Afslå invitation |
| Test -                  | Accepter invitation | Afslå invitation |